## 大匠通模板(广联达)使用说明

本操作说明适用于内蒙、江苏、安徽、福建、江西、山东、湖南、广西、四 川、贵州地区广联达 GBQ4.0 清单计价大匠通模板内嵌及 Excel 导出操作。其他 地区或版本请参考其他对应操作说明。如有疑问,请联系我们:181-1314-4379。

## 1. 报表内嵌及同步

打开拟分析指标的广联达清单计价项目,进入【报表】中心,点击任意单位 工程后,右键【其他】报表组,在弹出菜单中选择【载入报表方案】,弹出窗口, 选择大匠通公司提供的模板文件 rpts(如:四川清单计价大匠通模板.RPTS)(注: 系统提示"是否替换原有报表文件",请选择"否"),执行【保存为系统报表 方案】,同时右键【其他】报表组,选择【当前单位工程报表方案应用到其他单 位工程】,在弹出窗口,勾选所有单位工程,并确定,完成大匠通模板的内嵌及 同步。如下图:

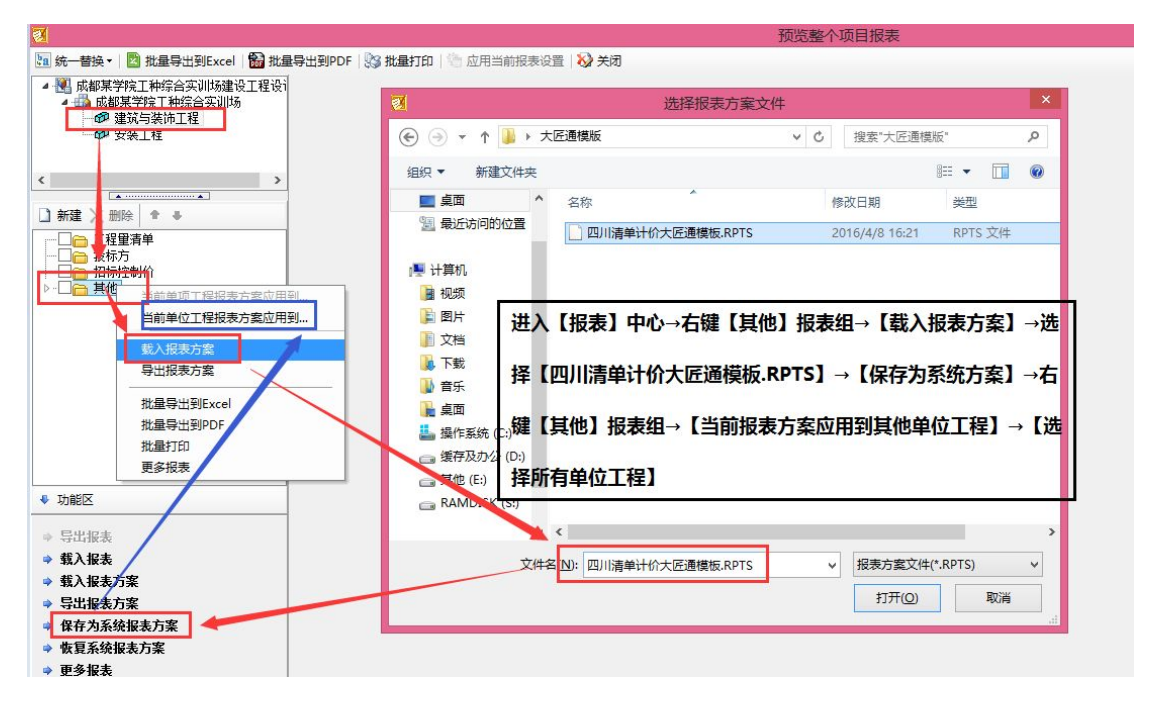

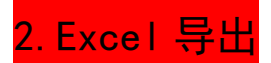

打开拟分析项目,进入【报表】中心,选择【批量导出到 excel】,弹出界面, 报表类型选【其他报表】,勾选"01 分部分项和单价措施(大匠通模板)"、"02 措 施(总价 2015)(大匠通模板)"、"03 费用(大匠通模板)"三张报表,执行【选择同 名报表】,【导出选项】,弹出界面选择【纯数据模式】、【单个 excel 模式】,点击 【确定】后,执行【导出选中报表】,设置好保存路径,完成 excel 导出。如下图:

|                                                                                                    | 预览整个项目报表                                                                                                    |                                                                                             |
|----------------------------------------------------------------------------------------------------|----------------------------------------------------------------------------------------------------|---------------------------------------------------------------------------------------------|
| 注 统一替换 ■ 2 批量导出到Excel 2 批量 ▲ 2 成都某学院工种综合实训场建设工程设计 ▲ 3 成都某学院工种综合实训场                                             | 号出到PDF 10% 批量打印 10% 应用当前积累设置 100 关闭<br>■ 简便设计 M 素级设计 + 20 □ □ □ □ 10   N   4 1   N   30, 32, 自适应列表 100 + 100                     | 图 📑 号出选项 🗹 找Excel分页                                                                         |
| <ul> <li>● 建筑与装饰工程</li> <li>● 安装工程</li> </ul>                                                                  | ■ B##到Evcel - □ ×                                                                                                    | 导出洗质 ×                                                                                      |
|                                                                                                    |                                                                                                    | 页留页脚位置                                                                                      |
|                                                                                                    | 名称 法経 上修 101X_<br>1 - 國家部業学校工作時後受期防護设工程设计 Ø 下移 此時11進税                                                                            | Q. ○导出到Excel单元格中<br>直接音升。<br>2. 相关的标题、页层、页脚等内容在Ixcel中可<br>直接音升。<br>2. 相关的标题、页层、页脚等内容在IIC的标点 |
| <ul> <li>□□ 括府投到10(</li> <li>▲- ○○ 其他</li> <li>■○ □ 01分部分项和单价措施(大匠通=-</li> <li>■○ □ 02台位增添(ナ匠通=-成長)</li> </ul> |                                                                                                    | ● 导出到Excel页置页期中 时间看到。                                                                       |
|                                                                                                    | 5 目の設備構施(大匠通₀機板)     ✓     6 目の適用(大匠通₀機板)     ✓     2                                                                            | 导出教授模式<br>○ 预览模式                                                                            |
|                                                                                                    | 8 回 01分部分项和单价措施(大匠道・6項 マ 取消問考报表 + 由投标人     9 回 024版(201001)(大匠道・6項版) マ     回     10 □ 03曲日(七層・6項版) マ     日     10 □ 03曲日(七層・6項版) | 現 显示的一級、方便在加強工作直接指印。"<br>2、1線期相視式下,号出的Incol不会合计行,不<br>含分页符,方便数组二次加上。                        |
| Ē                                                                                                    |                                                                                                    | 5n · · · · · · · · · · · · · · · · · · ·                                                    |
| 【报表】中心→【批量导出到                                                                                                  | ixcel】→【其他报表】→勾选【大匠通模板3张报表】→【选择同名                                                                                                | ● 单个Excel操式 1.1 单个Excel模式下,所有的报表导出到一个<br>Excel中,不同的提表用不同的注触est表达。                           |
| 报表】→【导出选项】→选择<br>保存路径 完成Excel导出                                                                                | 【纯数据模式、单个Excel模式】→【确定】→【导出选项】→设定                                                                                                 | 根: ○多个Excel模式 2、多个Excel模式下,每张报表特新建一个                                                        |
|                                                                                                    | 片基 片基 人名法 人名法 人名法 人名法 人名法 人名法 人名法 人名法 人名法 人名法                                                                                    | 5m<br>稿定 取消                                                                                 |
|                                                                                                    | 定 A40011 (完正位 年間)(原面积<br>《20m2) 学度 《4m                                                                                           | 100n3 5.7396 2486.88 12002.88 2279 .64 207. 24 1884 2081 .24                                |
| < >>                                                                                                    |                                                                                                    |                                                                                             |

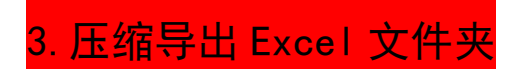

广联达导出 Excel 后,自动为单项、单位工程创建了文件夹目录,为尽可能 减少用户重复操作导入 Excel,我们提供了压缩包上传功能。因此,请先将导出 excel 文件夹转换成压缩包再上传,如下图:

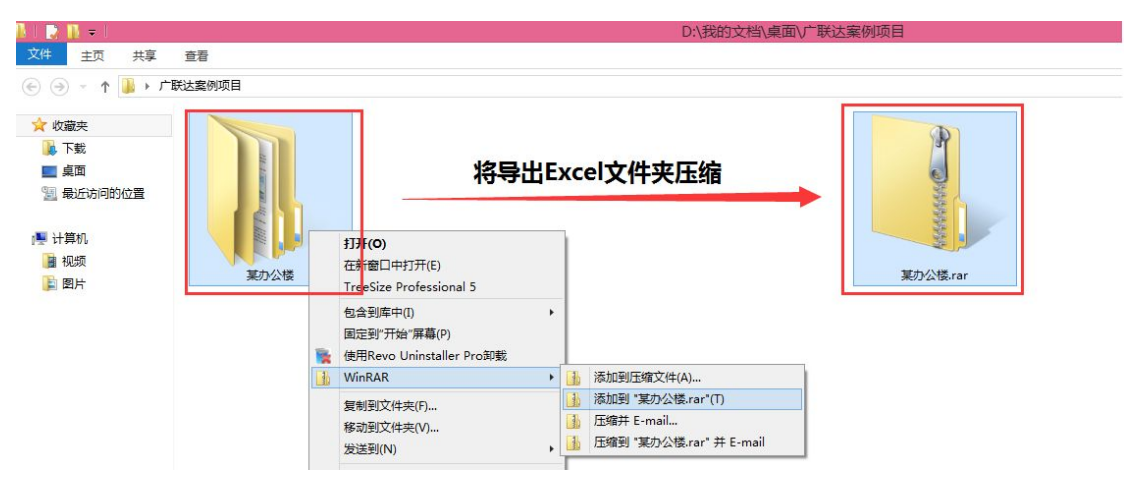